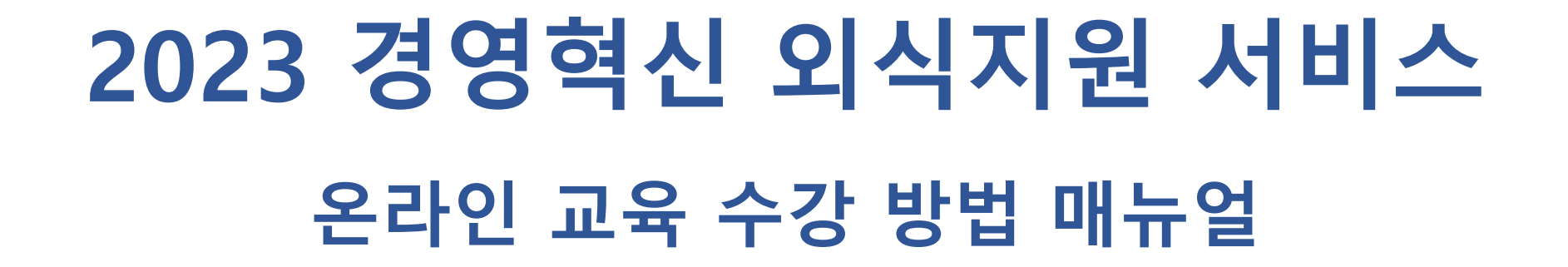

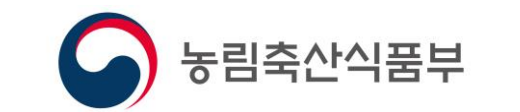

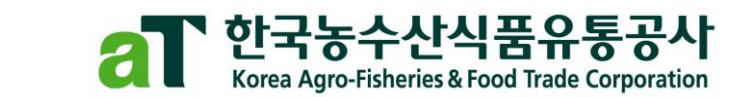

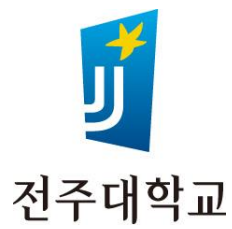

#### 1. 회원가입 전주대학교 사이버캠퍼스 - E - E 지식iN 인플루언서 동영상 쇼핑 뉴스 어학사전 VIEW 이미지 X > 1. 포털사이트에서 **전주대학교 사이버캠퍼스(https://cyber.jj.ac.kr/)** 검색 2. 사이버캠퍼스 오른쪽 상단에서 <u>회원가입</u> 클릭 cvber.ii.ac.kr Cyber Campus \_<u>모두 동의</u> 후 새 계정 만들기 클릭 3. robots.txt도 인해 성모를 주<mark>집할 수 없습니다.</mark> 🕗 필수 입력사항의 <u>빈칸 모두 작성</u> 4. 회원 구분은 기타 프로그램 참여자로 선택 5. 새 계정 만들기 클릭 - 가입 완료 확인 6. 7. 다시 사이버 캠퍼스 오른쪽 상단에서 <u>로그인</u> 클릭 후 아이디 및 비밀번호 입력 회원가입 Ζ 로그인 하국어 (ko) · cyber.jj.ac.kr의 메시지 회원가입 비밀번호 필수 입력사항 비밀번호 회원가입이 완료되었습니다. 전주대학교 사이버캠퍼스 💙 아이디 🔒 교과과정 비교과과정 MOOC STARverse 이용안나 OCW 확인 비밀번호 🔒 암호는 최소 문자 6 개, 최소 소문자 1 개, 최소 대문자 1 개, \*, -, 또는 #와 같은 적어도 1개의 영숫자가 아닌 문자 를 충족시켜 회원가입 야 합니다. 비밀번호 확인 \rm 🕘 Click to enter text 🖋 < 로그인 회원가입 한국어 (ko) • 비밀번호 아이디 이용약관 비밀버ㅎ 차기(하세요 전주대학교 기 이름 🔒 이름 제 1 장 총 칙 비교과과정 교과과정 MOOC OCW STARverse 이용안내 제 1 조 (목적) 영문명 🔒 영문명 본 약관은 친주대학교(이하 '분교') 사이버캠퍼스(이하 '사이트')에서 제공하는 모든 서비스(이하 '서비스')를 이용함에 있어 이용자와 본교의 권리, 의무 및 책임 사 항과 기타 필요한 사항을 규정함을 목적으로 합니다. 이메일 주소 🔒 제 2 조 (용어의 정의) 본 약관에서 사용하는 용어의 정의는 다음과 같습니다. 교육 가치창출 1위, 1. '화일'이라 함은 본 사이트에 접속하여 본 약관에 동의하고 '아이디'와 '비밀번호'를 발급받아 '회원가입'을 한 자로서 본 사이트가 제공하는 서비스를 이용할 수 있는 자를 말합니다. 연락처 🔒 ④원하는 강좌, 콘텐츠를 찾아보세요 2. '아이디'라 함은 회원의 식별 및 서비스 이용을 위하여 이용자가 선정한 이메일 주소를 말힘 기독교 명문사학 전주대학교 Q 회원구분 선택 이용약관 내용을 확인했으며 약관에 동의합니다 선택 JJ-MOOC 수강생 개인정보 수집 및 이용 예비 신·편입/졸업생 프로그램 참여자 기타 프로그램 친 전주대학교는 「개인정보보호법」 및 관계 법령에 따라 최소한의 개일정보를 수집하고 있습니다. 아래 내용을 충분히 읽어 보신 후 동의 여부에 체크하시기 바랍니 다(필수 항목 미입력 시 회원가입이 불가합니다). 1. 개인정보 수집 및 이용 목적: 사이버캠퍼스를 통한 교육 서비스 제공 2. 수집하는 개인정보 항목 회원구분 기타 프로그램 참여자 \$ [일반 회원] · 필수 항목: 아이디, 비밀번호, 이름, 영문명, 전화번호, 이메일, 주소 · 선택 항목: 회원 구분(JJ-MOOC 수강생, 예비 신·관업/졸업생 프로그램 참여자, 교육연수원 프로그램 참여자, 기다 프로그램 참여자) [서비스 이용 중 자동 수집 정보] □ 개인정보 수집 및 이용에 동의합니다. 새 계정 만들기 새 계정 만들기

## 2. 경영혁신 온라인 강좌 등록

- 1. 오른쪽 상단 [**비교과 과정**] 탭 클릭
- 2. 비교과 과정에서 오른쪽 [비교과 과정 목록] 탭 클릭

#### 3. 검색칸에 [경영혁신] 검색

나의 강좌에 있으면 수강 완료

- 5. 비교과 과정명 **『2023년 경영혁신 외식서비스 지원사업 영상교육』**
- 확인 후 오른쪽 파란색 신청하기 클릭
- 6. 등록조건 → 스스로 등록 → **등록 요청** 클릭
- 4. 메인화면에 『2023년 경영혁신 외식서비스 지원사업 영상교육』 이 7. 메인화면에 『2023년 경영혁신 외식서비스 지원사업 영상교육』 이 나의 강좌에 있으면 수강 완료

| 후석백교 InSTAR IONSTAR JUUS 관객교육자원센터 교수육승개발센터 | . ۲۹۹۲ <b>– ۱</b> ۹۹۲ – ۲۹۹۲ – ۲۹۹۲ – ۲۹۹۲ – ۲۹۹۲ – ۲۹۹۲ – ۲۹۹۲ – ۲۹۹۲ – ۲۹۹۲ – ۲۹۹۲ – ۲۹۹۲ – ۲۹۹۲ – ۲۹۹۲ – ۲۹۹۲ – ۲۹ |
|--------------------------------------------|----------------------------------------------------------------------------------------------------|
|                                            | 교객과정 비교과과정 MOOC OCW STARverse 이용안내                                                                                    |
| 나의강좌                                       | 치거경파조회 조교/정경신성 🔷 여정된 할일<br>There are no upcoming events.                                                              |
| 참약중인 경좌가 없습니다.                             | 공지사항                                                                                                    |
| 진행강좌공지                                     | 문제 [중요]사이에견패스 동영상 제동목 및 2023-2박기 경역설 ~~<br>(+) 2023-07-07                                                             |
| 등폭된 게시글이 없습니다.                             | 교려 [공개] 2023년년도 취계방학 중 근무사간 안내<br>2023-06-22                                                                          |
|                                            | - [월북] 2023-14가) 핵점교류 환격강파(RUCK, 원광대, 전북대)<br>2073-05-30                                                              |

| 전주대학교<br>사이버캠퍼스          |           |                           |           |         |    | 교과과정 | 비교과과정 | моос | OCW   | STARverse | 이용안내 |
|--------------------------|-----------|---------------------------|-----------|---------|----|------|-------|------|-------|-----------|------|
| 비교과과정                    | 비교과과정     | q                         |           |         |    |      |       |      |       |           |      |
| • MY 비교과과정               | 비교과과정은 학니 | 내 구성원 누구나 참여 가능한 학습공간입니다. |           |         |    |      |       |      |       |           |      |
| <ul> <li>공개강좌</li> </ul> | My 비교과가   | 정 비교가과정 옥목                |           |         |    |      |       |      |       |           |      |
|                          |           |                           |           |         |    |      |       |      |       |           |      |
|                          |           | 신청기간                      | 신청가능 >    |         |    |      |       |      |       |           |      |
|                          |           | 검색                        | 비교과과정 영 👻 | 검색어     | 검색 |      |       |      |       |           |      |
|                          |           |                           |           |         |    |      |       |      |       |           |      |
|                          |           |                           |           |         |    |      |       |      |       |           | _    |
|                          | 번호        |                           |           | 비교과과정 명 |    | 개설   | 자     | 분류   | 승인방법  | 신청        | _    |
|                          | 63        | [2023-06-26 ~ 2023-08-31] |           |         |    |      |       | 비교과  | 개설자 승 | 신험하       | a.   |
|                          | 62        | [2023-08-01 ~ 2024-08-01] |           |         |    |      |       | 기타   | 밀괄등록  | 신청분       | 1    |

| y 비교과과정                                                                                                    | 비교과과정 목록                                                                                                    |                                                                                                    |                                                                                                    |                                                              |                                                                                                    |        |                                                                                                    |
|----------------------------------------------------------------------------------------------------|----------------------------------------------------------------------------------------------------|----------------------------------------------------------------------------------------------------|----------------------------------------------------------------------------------------------------|--------------------------------------------------------------|----------------------------------------------------------------------------------------------------|--------|----------------------------------------------------------------------------------------------------|
|                                                                                                    | 신청기간                                                                                                    | 신청가능 💙                                                                                                    |                                                                                                    |                                                              |                                                                                                    |        |                                                                                                    |
|                                                                                                    | 분류                                                                                                    | 분류 🖌                                                                                                    |                                                                                                    |                                                              |                                                                                                    |        |                                                                                                    |
|                                                                                                    | 검색                                                                                                    | 비교과과정 명 🖌 경영혁신                                                                                                    | 검색 검색 취소                                                                                                    |                                                              |                                                                                                    |        |                                                                                                    |
|                                                                                                    |                                                                                                    |                                                                                                    |                                                                                                    |                                                              |                                                                                                    |        |                                                                                                    |
| 번호                                                                                                    |                                                                                                    | 비교과과정                                                                                                    | 3 9                                                                                                    | 개설자                                                          | 분류                                                                                                    | 승인     | 방법 신청                                                                                                    |
| 2 [20]                                                                                                    | 23년 경영혁신 외식서비스 지원사업 컨설턴트<br>23-08-01 ~ 2024-08-01]                                                                                                 | 전용                                                                                                    |                                                                                                    | 운영자                                                          | 기타                                                                                                    | 일괄     | 등록 신청불가                                                                                                    |
| 1 [202                                                                                                    | 23년 경영혁신 외식서비스 지원사업 영상교육<br>23-08-01 ~ 2024-08-01]                                                                                                 |                                                                                                    |                                                                                                    | 운영자                                                          | 기타                                                                                                    | 자동     | 승인 입장하기                                                                                                    |
|                                                                                                    |                                                                                                    | 4                                                                                                    | 1                                                                                                    |                                                              |                                                                                                    |        |                                                                                                    |
| 실흥                                                                                                    | 合 / 2023년 경영에신 외식서에스 지원사업 영상교육                                                                                                    | 4<br>: / の 23和の 5考入河 주세요                                                                                                    | 1<br>204962 INSSA INSSA ANS BARANDER -<br>4949638                                                                                                    | 2०म्॥त्राष्ट्रस्य                                            | ्रयम् ॥्रथम्अ                                                                                                    | моос о | 오고<br>XCW STARverse 이용안내                                                                                                    |
| 실 홈                                                                                                    | 🏦 / 2023년 경영역신 역식시에스 지원사업 영상교육                                                                                                    | <ul> <li>4</li> <li>・ / のごれの 5年ルカ 주세요</li> </ul>                                                                                                    | 1                                                                                                    | 20号台州世世间                                                     | 교과과정 비교과과정<br>과거공파조의 <u>초고/</u> 8공산8                                                                                    | MOOC O | S21<br>XCW STARverse 이용안내<br>예정된 왕일                                                                                                    |
| (실 홈                                                                                                    | ♠ / 2023년 경영혁산 회식서비스 지원사업 영상교육<br>등록 조건                                                                                                    | <ul> <li>८ अग्रेम हम्म म्या</li> </ul>                                                                                                    | 1<br>その使用之 MCDAR ALS 医ベスス (現在) (日本)<br>その使用 (日本)<br>・ (日本)<br>・ (日本)                                                                  | 20행과 11                                                      | 고개과정 비그개과정<br>기거리라도의 호.2/방리신영                                                                                           | MOOC O | 2020         3578/berse         약용인내           2022         3578년 514/38/H         2022         3578년 514/38/H           2022         3578년 514/38/H         2022         3578년 514/38/H           2022         3578년 514/38/H         2022         3578년 514/38/H                                                                                                    |
| 실 홈<br>시중석간리 •<br>석습진도연용<br>성정부<br>1경 열립 •<br>네시지 보내기                                                                                                    | <ul> <li>▲ / 2023년 경영역신 역식시비스 지원사업 영상교육</li> <li>등록 조건</li> <li>2023년 경영혁신 역식시비스 지원사업 영상교육 €</li> </ul>                                            | 4<br>: / 0284584A97A92                                                                                                    | 1<br>マクロサイン MSAM MSAM 2012<br>マクロサイン MSAM MSAM 2012<br>レンコンズ 전쟁 サイル MSA 2012<br>10101<br>10101<br>101001<br>101001<br>101000<br>1010000<br>101000<br>101000<br>101000<br>10000<br>10000 | २०११&म्प्रस्थ<br>१ सिक्षेज्य व                               | 고려가정 비고려가정<br>기거리하도의 조고/방리신형                                                                                            | MOOC O | 2020         STARverse         이용인내           여왕된 월일         2023 경험에서 위사비의스         2023 경험에서 위사비의스           2023 경험에서 위사비스         2023 경험에서 위사비스         2023 경험에서 위사비스           2023 경험에서 위사비스         2023 경험에서 위사비스         2023 경험에서 위사비스                                                                                                    |
| 실 용                                                                                                    | <ul> <li>▲ / 2023년 경영역신 외식사비스 지원사업 영상교육</li> <li>등록 조건</li> <li>2023년 경영역신 외식사비스 지원사업 영상교육 ◆</li> <li>고수자: 이유해</li> </ul>                          | 4<br>( 0 8740 574 A 7 A 2                                                                                                    | 1<br>전 전 전 전 전 전 전 전 전 전 전 전 전 전 전 전 전 전 전                                                                                                     | 1 영상고리<br>20세6431년(1                                         | 고개과정 비고개과정<br>가거전바도의 호교/방경신형                                                                                            | M00C 0 | 2020         STARverse         이용인내           예정된 함입         2022년 경험북년 위사비드스-<br>2023 경험북년 위사비드스-<br>2023 경험북년 위사비드스-<br>2022년 경험북년 위사비드스-<br>2022년 영화북년 위사비드스-<br>2022년 경험북년 위사비드스-<br>2022년 경험북년 위사비드스-<br>2022년 경험북년 위사비드스-<br>2022년 영화북년 위사비드스-<br>2022년 경험북년 위사비드스-<br>2022년 경험북년 위사비드스-<br>2022년 양년 위사비드스-<br>2022년 양년 위사비드스-<br>2022년 양년 위사비드스-<br>2022년 양년 위사비드스-<br>2022년 양년 위사비드스-<br>2022년 양년 위치 위치<br>2022년 양년 위치 위치<br>2022년 양년 위치 위사비드스-<br>2022년 양년 위치 위치<br>2022년 양년 위치 위치<br>2022년 양년 위치 위치<br>2022년 양년 위치<br>2022년 양년 위치<br>2022년 양년 위치<br>2022년 양년 위치<br>2022년 양년 위치<br>2022년 양년 위치<br>2022년 양년 위치<br>2022년 양년 위치<br>2022년 양년 위치<br>2022년 양년 위치<br>2022년 양년 양년 양년 양년 양년 양년 양년 양년 양년 양년 양년 양년 양년 |
| 실 중                                                                                                    | <ul> <li>▲ / 2023년 경영에신 외식사비스 지환사업 영상교육</li> <li>등록 조건</li> <li>2023년 경영에신 외식사비스 지환사업 영상교육 €</li> <li>• 교수자: 이대회</li> </ul>                        | <ul> <li>4</li> <li>3</li> <li>7</li> <li>8</li> <li>8</li> <li>4</li> <li>4</li></ul> | 1           ビスパロ、のため、のため、人体、空気力を完めます。           ビージョンド・シーン・シーン・シーン・シーン・シーン・シーン・シーン・シーン・シーン・シーン                                                                                                    | 224년249년<br>19년24                                            | 고개과정 비고개과정<br>지거강태조의 조고/영광년영                                                                                            | M00C 0 | 2010         2010         2010         2010         2010         2010         2010         2010         2010         2010         2010         2010         2010         2010         2010         2010         2010         2010         2010         2010         2010         2010         2010         2010         2010         2010         2010         2010         2010         2010         2010         2010         2010         2010         2010         2010         2010         2010         2010         2010         2010         2010         2010         2010         2010         2010         2010         2010         2010         2010         2010         2010         2010         2010         2010         2010         2010         2010         2010         2010         2010         2010         2010         2010         2010         2010         2010         2010         2010         2010         2010         2010         2010         2010         2010         2010         2010         2010         2010         2010         2010         2010         2010         2010         2010         2010         2010         2010         2010         2010         2010         2010 <t< td=""></t<>                                                                                                    |
| 실 홈                                                                                                    | <ul> <li>▲ / 2023년 경영북신 위식서비스 지환사업 영상교육</li> <li>등록 조건</li> <li>2023년 경영북식 위식세비스 지환사업 영상교육 ◆</li> <li>· 고수자: 이대회</li> <li>× 스스로 등록 (학생)</li> </ul> | <ul> <li>4</li> <li>1 の อ おめ 5 ส 시 対</li></ul>                                                                                                    | ごうけいろ         (1)(1)(1)(1)(1)(1)(1)(1)(1)(1)(1)(1)(1)(                                                                                                    | 204647964<br>904224                                          | यत्राम् व्याप्रमध<br>त्रभवन्द्रम् ड.य/व्यवश्                                                                            | M00C 0 | 소리         소리                                                                                                    |
| 실 종<br>시출석견리 -<br>6-6년도현왕<br>성적부<br>사제 보내기<br>제5 보내기<br>· 관리 ▲<br>·<br>·<br>·<br>·<br>·<br>·<br>·<br>·<br>·<br>·<br>·<br>·<br>·<br>·<br>·<br>·<br>·<br>·<br>· | <ul> <li>▲ / 2023년 경험에신 의식사비스 지원사업 영상교육</li> <li>등록 조건</li> <li>2023년 경험에신 의식사비스 지원사업 영상교육 ◆</li> <li>· 고수자: 이대회</li> <li>× 스스로 등록 (학생)</li> </ul> | <ul> <li>4</li> <li>4</li> <li>7</li> <li>8</li> <li>8</li> <li>4</li> <li>7</li> <li>4</li> <li>7</li> <li>4</li> <li>7</li> <li>7</li> <li>8</li> <li>7</li> <li>7</li> <li>8</li> <li>7</li> <li>7</li> <li>8</li> <li>7</li> <li>7</li> <li>8</li> <li>7</li> <li>7</li> <li>8</li> <li>7</li> <li>7</li> <li>8</li> <li>7</li> <li>7</li> <li>8</li> <li>7</li> <li>7</li> <li>8</li> <li>7</li> <li>7</li> <li>8</li> <li>7</li> <li>7</li> <li>8</li> <li>7</li> <li>7</li> <li>8</li> <li>7</li> <li>8</li> <li>7</li> <li>8</li> <li>7</li> <li>8</li> <li>7</li> <li>8</li> <li>7</li> <li>8</li> <li>9</li> <li>8</li> <li>9</li> <li>8</li> <li>9</li> <li>9</li></ul> | 고양감 · · · · · · · · · · · · · · · · · · ·                                                                                                    | 20464964<br>(95/24<br>20 0 0 0 0 0 0 0 0 0 0 0 0 0 0 0 0 0 0 | 27378 U27378<br>7787858 22/89348                                                                                        | MOOC 0 | CXU         STARverse         Q8244           QXU         STARverse         Q8244           QXU         STARverse                                                                                                    |
| [실용]<br>지수문 전원<br>성정명 →<br>제시지 보니기<br>정상 SS 3/ 기<br>다 견리 ▲<br>동영상 :<br>지시판 :                                                                                  | <ul> <li>▲ / 2023년 경영역선 외식사에스 지원사업 영상교육</li> <li>등록 조건</li> <li>2023년 경영역선 외식사에스 지원사업 영상교육 ◆</li> <li>고수자: 위대회</li> <li>× 스스로 등록 (학생)</li> </ul>   | <ul> <li>4</li> <li>4</li> <li>4</li> <li>4</li> <li>7</li> <li>4</li> <li>7</li> <li>4</li> <li>4</li></ul> | المحالية         المحالية                                                                                                    | 2096/219941<br>1992-94                                       | 2.73.78 #2.75.73<br>7.753.82<br>2.753.218<br>()<br>()<br>()<br>()<br>()<br>()<br>()<br>()<br>()<br>()<br>()<br>()<br>() | MOOC 0 | CCW         STARvense         Old/CU           VCW         STARvense         Old/CU           VCD         STARvense         Old/CU           VCD                                                                                                    |

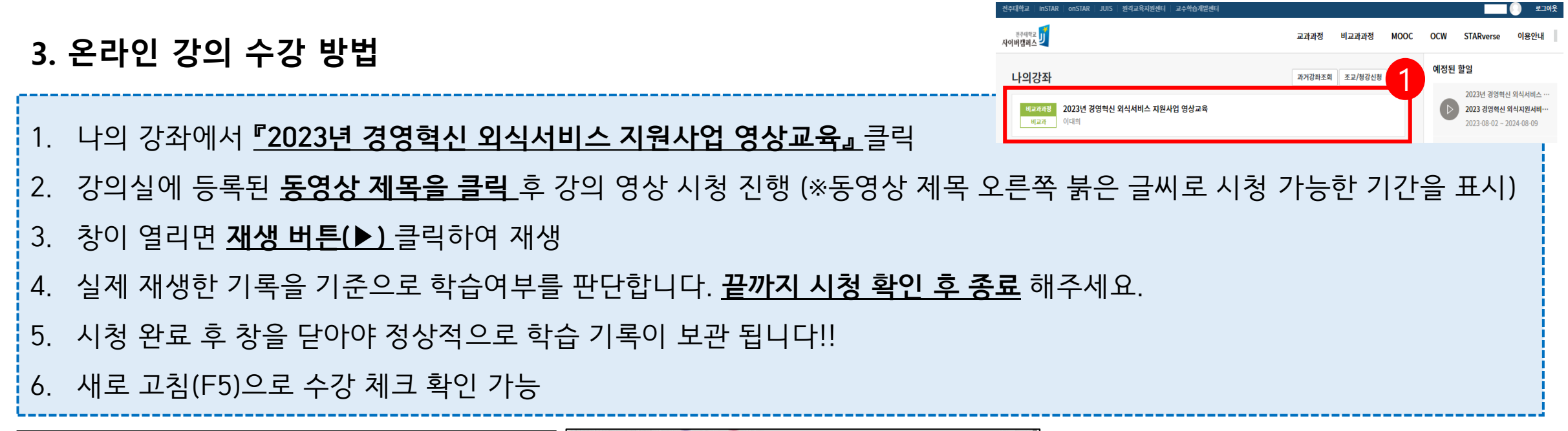

|                                                   |                                                                                                    |      | 「登録録』Learning Platform Cyber Campus - 単単目 - Microsoft Edge ー ロ × 合 https://cyberJac.kr/mod/vold/viewer.php?id=772546 本 Q                                                                                                    |                                                                                                    |      |
|---------------------------------------------------|----------------------------------------------------------------------------------------------------|------|----------------------------------------------------------------------------------------------------|----------------------------------------------------------------------------------------------------|------|
| 2023년 경영혁선<br>(교) 이대희 🖂 메시지                       | 신 외식서비스 지원사업 영상교육                                                                                                    |      | an (1948) 2018 2010                                                                                                    | 주제 별 학습 활동                                                                                                    | 전체 🗸 |
| 강의성 중                                             | <b>さ의 개요</b><br>使<br>通常の시<br>2986<br>2986                                                                                                    | 진도   | 2023년 경영혁신<br>외식서비스 지원사업<br><sup>홍보 / 마케팅</sup>                                                                                                    | 주제 1<br>2023 경영혁신 외식지원서비스 지원 사업 안내 영상 2023-08-02 00:00:00 ~ 2024-08-09 23:59:00, 08:29                                                                   |      |
| 기타 관리 ▲<br>학습활동 —<br>이 동영상                        | 주제 별 학습 활동<br>조제 1                                                                                                    | 전체 🗸 |                                                                                                    | 주제 2                                                                                                    | 6    |
| ● 게시판<br>강좌이수완료 상황                                | 2012 2019 AL SLATTER HILLS THE LIST OF A                                                                                                    |      | El 1997 P2 Laverag Hitterin Cyber Corpus : H # 11 Monauth Edge     Children (Jack Konstein Cyber (Jack Konstein Cyber (Jack Konste | <ul> <li>홍보 마케팅 강의 영상 2023-08-02 0000000 - 2024-08-09 23:59:00, 14:29</li> <li>경영관리 및 노무법무 영상 2023-08-02 0000000 - 2024-08-09 23:59:00, 12:58</li> </ul> | 3    |
| 상태: <i>아직 시작 인했습니다.</i><br>아래의 어떤 기준도 필요합니<br>다.: | 주제 2<br>중 홍보 마케팅 강의 영상 2003-08-02 000000 - 2024-06-09 2355900, 14:29                                                                                             | П    | 지역 15명에 적합되었다.<br>법령은 내용이 자장되지 않을 수 있습니다.<br>내기가 유소                                                                                                    | ● 매뉴개발영상 2023-08-02 00:00:00 - 2024-08-09 23:39:00, 14:19                                                                                                |      |
| 필수 기준 상태<br>교수자 아니오                               | <ul> <li>경영권리 및 노무법무 영상 2023 08 02 000000 - 2024 08 09 23 5500, 12 58</li> <li>● 매뉴개별영상 2023 08 02 000000 - 2024 08 09 23 5500, 14:19</li> </ul>                 |      |                                                                                                    | 오시업체 공간구성 및 인테리어 강의영상 2023-08-02 000000 ~ 2024-08-09 235900, 1059 ★국제적인 이내어백 도시구 서비아 가이에서 2023-08-02 0020200 - 2024-08-09 235900, 1059                   |      |
| 관리자 아니오<br>활동 안료 6 중 0                            | <ul> <li>외식업체 공간구성 및 인테리어 강의영상 2023 08 02 000000 - 2024 08 09 225500, 1059</li> <li>호가작인 외식업체 동산구상병양 강의영상 2023 68 02 000000 - 2024 08 09 225500, 0532</li> </ul> |      |                                                                                                    | ▲파파근 파파탑계 중단부정공연 성패용경 2023-06-02 000000 - 2024-06-09 23:59:00, 19:55                                                                                     |      |
| 제주사망<br>고급 설정                                     | ▲ 조리환경위생견리 2023 08 02 08002 00 - 2024 08 09 22:59 00, 15:56                                                                                                    |      | 2 • • •                                                                                                    |                                                                                                    |      |

### 4. 온라인강의 이수증 발급 방법

#### 1. 강의실 왼쪽 화면 [**강좌 이수완료 상황**] 확인 (활동완료가 6 중 6으로 되어 있어야함)

#### 2. <u>수료증 다운로드</u>클릭

#### 3. 다운로드 된 이수증 파일 열기

4. 저장 또는 인쇄

| 전주대학교<br>사이버캠퍼스 및 |         | 교과과정 비교과과정 MOOC OCW STAR                                                       | verse 이용안니 |
|-------------------|---------|--------------------------------------------------------------------------------|------------|
| 강의실 홈             | -       |                                                                                |            |
| 성적/출석관리 🔹         | •       |                                                                                |            |
| • 학습진도현황          |         | 과목공지 질악응답                                                                      |            |
| 수강생 알림 ▼          |         |                                                                                |            |
| • 메시지 보내기         | l i     | 즈제 병 하스 화도                                                                     | 저체 🗸       |
| · SMS 보내기         |         | ㅜ/개 ㄹ ㅋㅂ ㄹㅇ                                                                    | 201 1      |
| 기타 관디 🔺           |         | 주제 1                                                                           |            |
| 학습활동              | -       |                                                                                |            |
| e Four            |         | 2023 경영혁신 외식지원서비스 지원 사업 안내 영상 2023-08-02 00:00:00 ~ 2024-08-09 23:59:00, 08:29 | <b>S</b>   |
| O 종영성             |         |                                                                                |            |
| <b>UNITE</b>      |         | হনা :                                                                          |            |
| 강좌이수완료 상품         | 황       |                                                                                |            |
|                   |         | 홍보 마케팅 강의 영상 2023-08-02 00:00:00 ~ 2024-08 09 23:59:00, 14:29                  | 2          |
| 상태: 완료            |         | 경영관리 및 노무법무 영상 2023-08-02 00:00:00 ~ 2024-08-09 23:59:00, 12:58                | <b></b>    |
| 아래의 어떤 기존<br>다.:  | 준도 필요합니 | 에뉴개발영상 2023-08-02 00:00:00 ~ 2024-08-09 23:59:00, 14:19                        |            |
| 필수 기준             | 상태      | 외식업체 공간구성 및 인테리어 강의영상 2023-08-02 00:00:00 ~ 2024-08-09 23:59:00, 10:59         |            |
| 교수자               | ભ       | 효과적인 외식업체 동선구성방안 강의영상 2023-08-02 00:00:00 ~ 2024-08-09 23:59:00, 09:32         | <b>S</b>   |
| 관리자               | 아니오     | 조리환경위생관리 2023-08-02 00:00:00 ~ 2024-08-09 23:59:00, 19:56                      | <b>S</b>   |
| 활동 완료             | 6종6     |                                                                                |            |
| 수료증 디             | · 운로드   | 大田 2                                                                           |            |
| 세부사항              |         | CINT                                                                           |            |
| 고급 설정             |         | 주제 4                                                                           |            |
| ▼ 고급 강좌 관         | 리       |                                                                                |            |
| 🛔 강좌 탈퇴           |         | 5 H F                                                                          |            |
|                   |         | 국제 D                                                                           |            |

| <sup>전주대학교</sup> 기         |        |
|----------------------------|--------|
| 강의실 홈                      | _      |
| 성적/출석관리 ▼                  |        |
| <ul> <li>학습진도현황</li> </ul> |        |
| • 성적부                      |        |
| 수강생 알림 ▼                   |        |
| • 메시지 보내기                  |        |
| · SMS 보내기                  |        |
| 기타 관리 🔺                    |        |
| 학습활동                       | _      |
| ● 동영상                      |        |
| 😑 게시판                      |        |
| 강좌이수완료 상황                  | •      |
| 상태: 완료                     |        |
| 아래의 어떤 기준<br>다;:           | 도 필요합니 |
| 필수 기준                      | 상태     |
| 교수자                        | બા     |
| 관리자                        | 아니오    |
| 활동 완료                      | · ** 2 |
| 수료증 다                      | 운로드    |
| 111111                     |        |
| 고급 설정                      |        |
| ▼ 고급 강좌 관려<br>▲ 강좌 탈퇴      | 4      |

| 🛯 🚦 강좌: 2023년 경영혁신 외식서비: 🗴 🕂                        |                                            |
|-----------------------------------------------------|--------------------------------------------|
| C 🖞 https://cyber.jj.ac.kr/course/view.php?id=63361 | A Q ☆ 3 0 ¢ @                              |
| 대학교 instar onstar JUIS 원객교육자원센터 교수학습계발센터            | 다운로드 알고 아니                                 |
| 8/492 2<br>에서전리스                                    | ert_63361_2024-225 (1).pdf<br><u>파일 업기</u> |
| 제 2024-225호                                         | JEONJU                                     |
| 이 수 ·                                               | <u></u>                                    |
| 이 름 :                                               |                                            |
| 과 정 명 : 2023년 경영혁신                                  | 외식서비스 지원사업 영상교육                            |
| 교육일자 : 2023. 08. 01 ~ 20                            | 024. 08. 01                                |
|                                                     |                                            |
|                                                     |                                            |
| 위 사람은 전주대 <mark>학</mark> :                          | 교에서 실시한                                    |
| "2023년 경영혁신 외식서비                                    | 스 지원사업 교육"을                                |
| 성공적으로 이수                                            | 하였기에                                       |
| 본 증서를 수여                                            | 합니다.                                       |
|                                                     |                                            |
|                                                     |                                            |
| 2023. 08. 0                                         | 8                                          |
| 전주대학교 산학협혁                                          | 역단 김상진                                     |
|                                                     |                                            |
|                                                     |                                            |

# 감사합니다.

# 온라인 수강에 어려움이 있으시면 <u>063-220-2918</u>또는 사이버 캠퍼스 메시지로 문의 주시면 빠르게 답변 드리겠습니다.